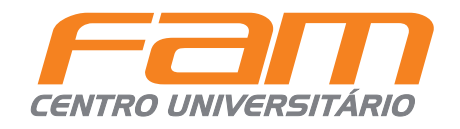

# MANUAL DE REMATRÍCULA

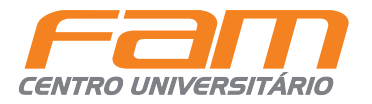

Acesse **portaldoaluno.vemprafam.com.br** e faça login com seu **usuário** e **senha**.

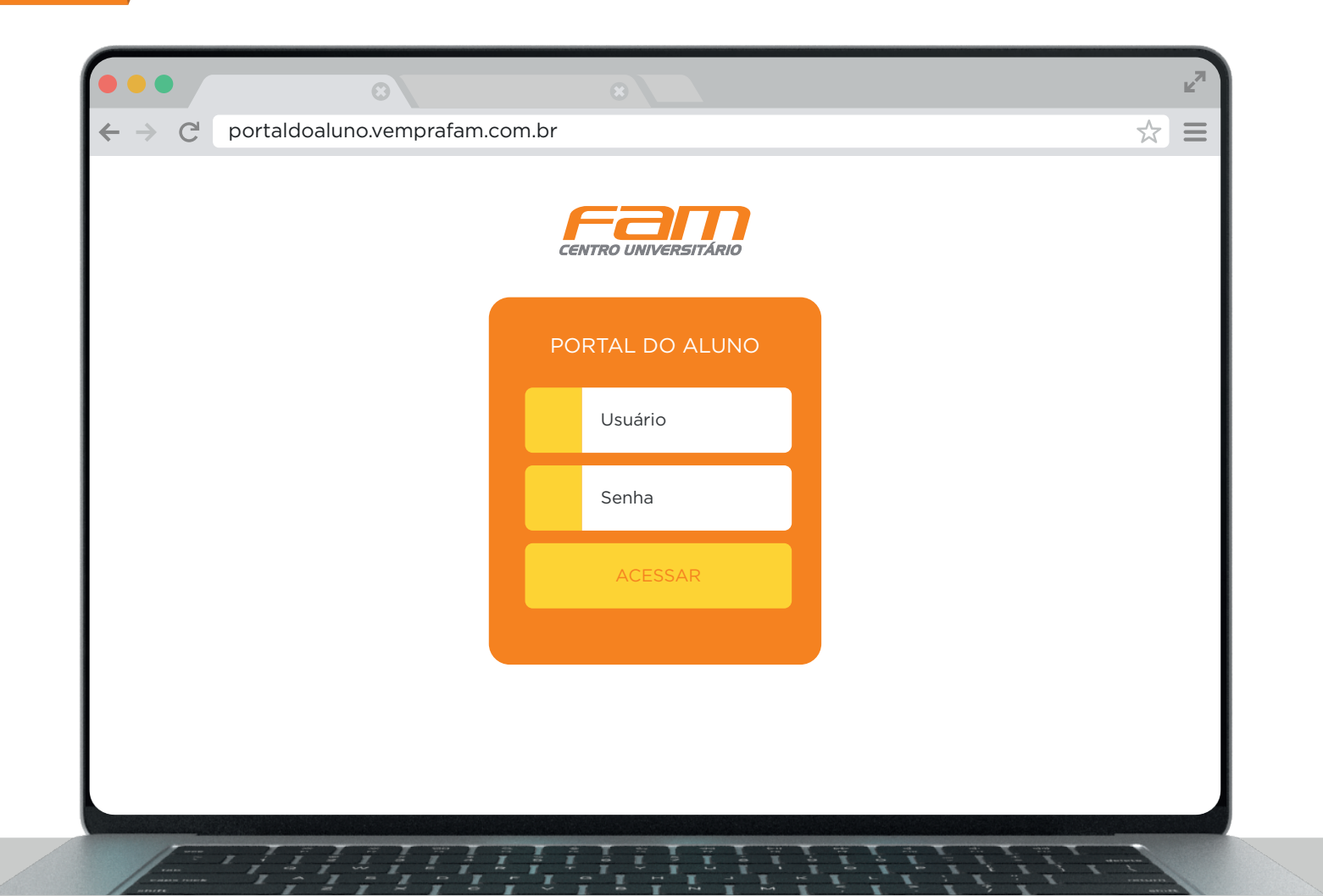

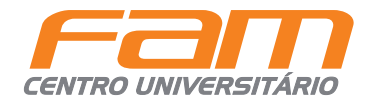

## No menu lateral, clique no ícone **Matrícula Online**.

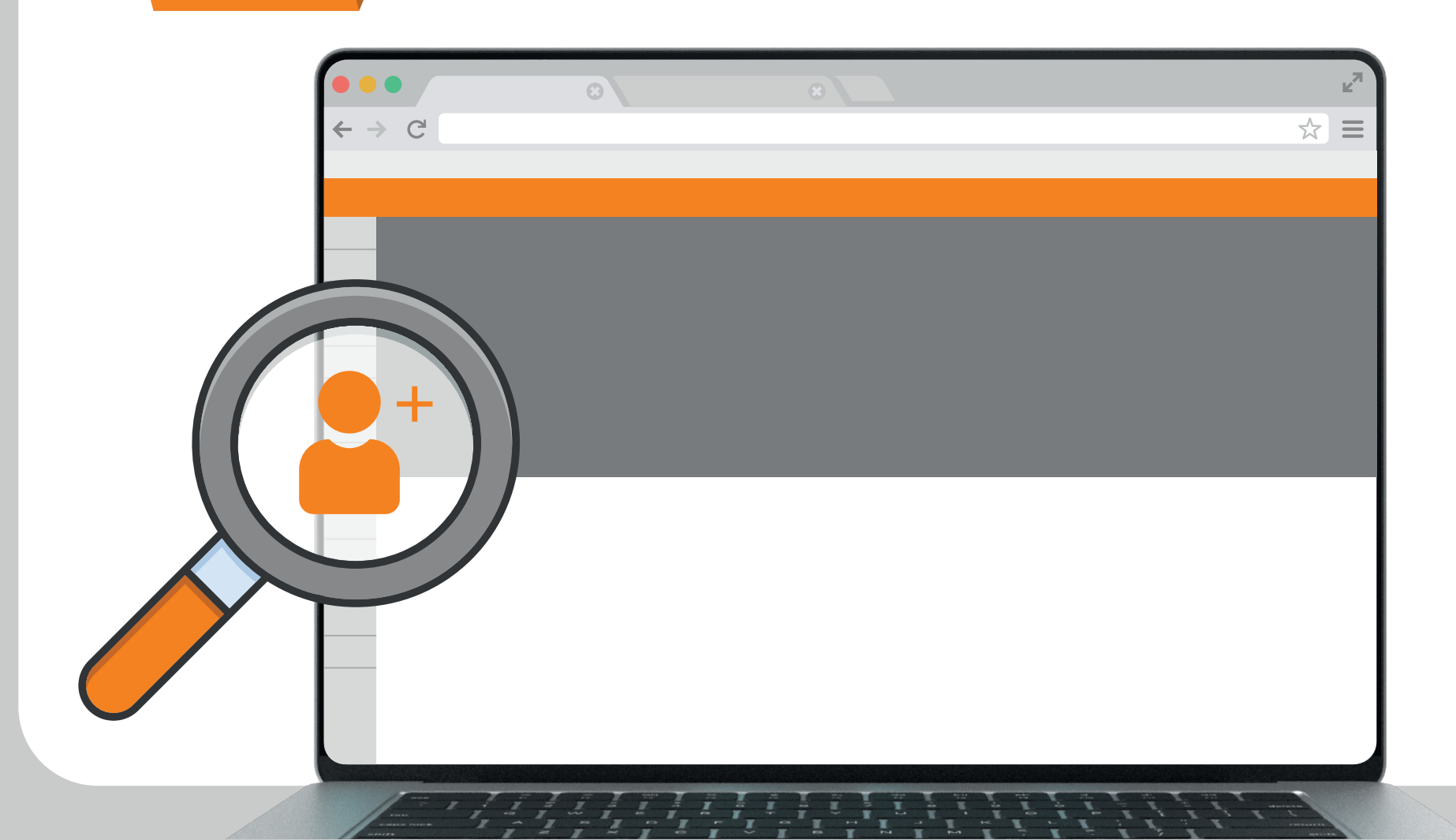

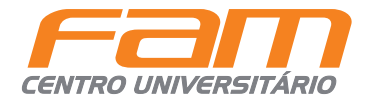

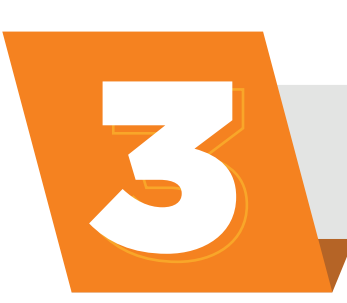

Selecione o período letivo e confirme seus **dados cadastrais**.

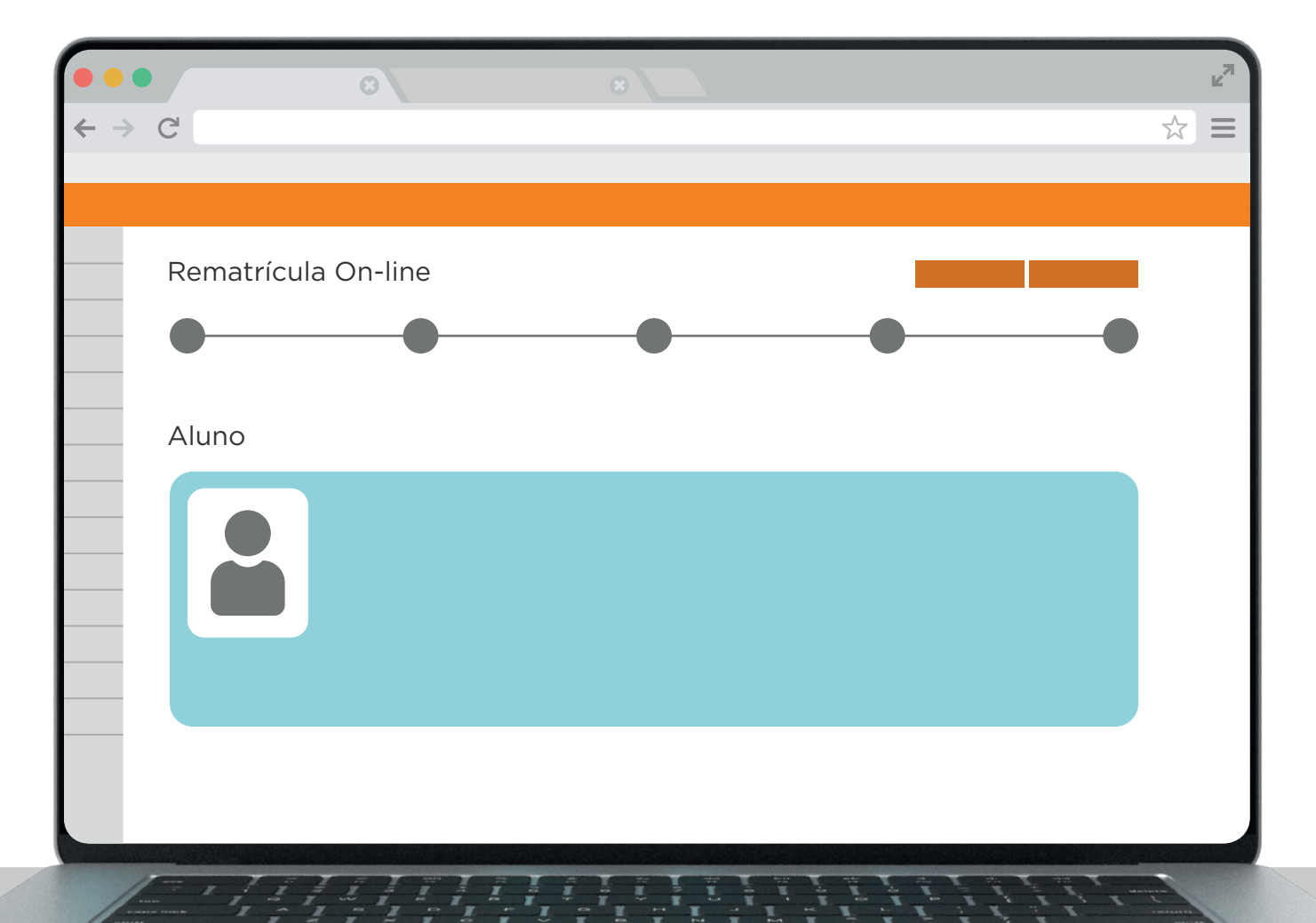

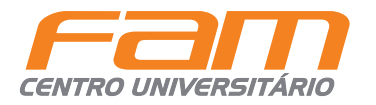

#### Nessa etapa, basta clicar em Seguir.

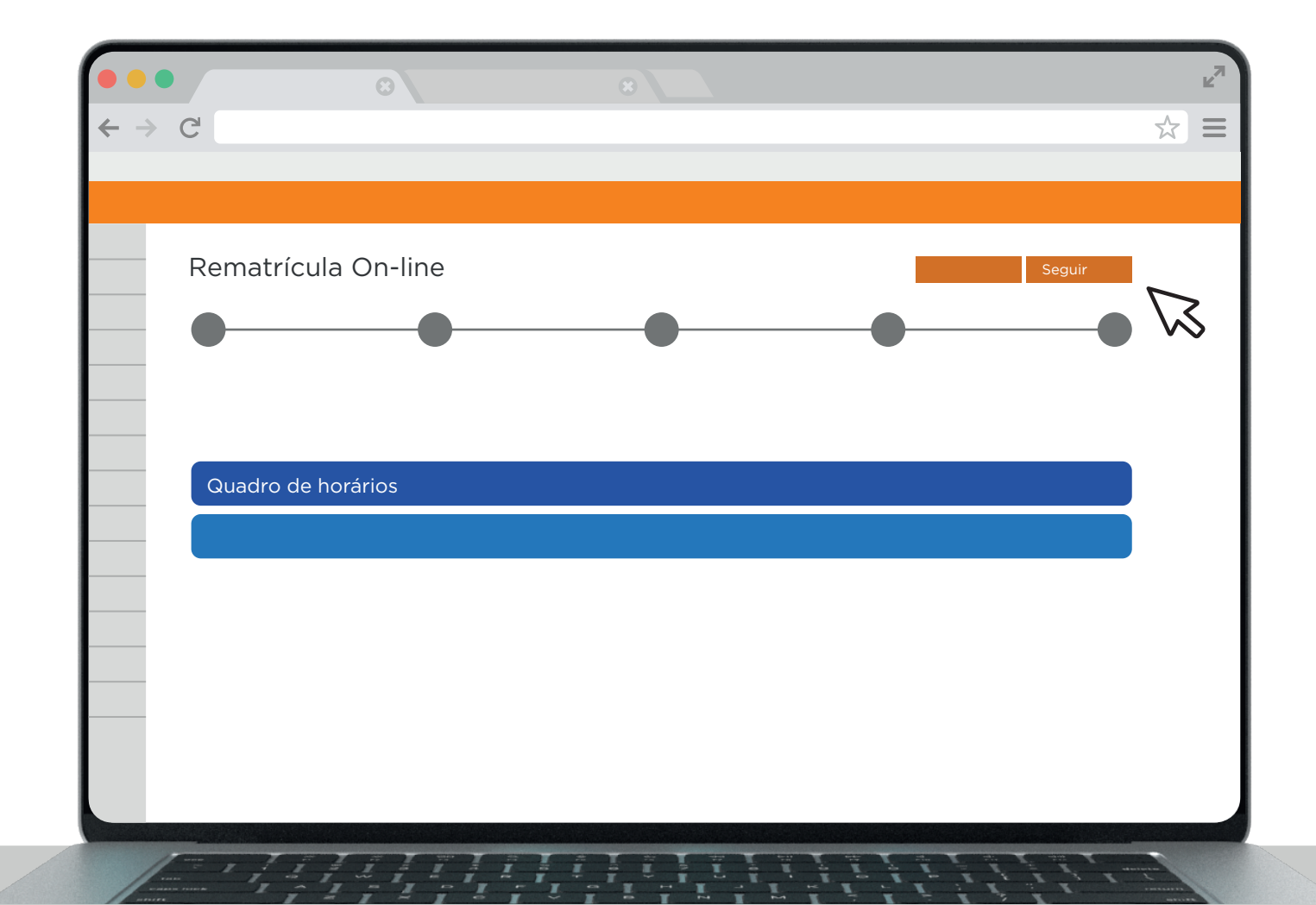

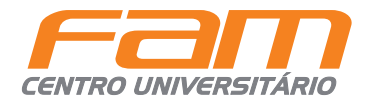

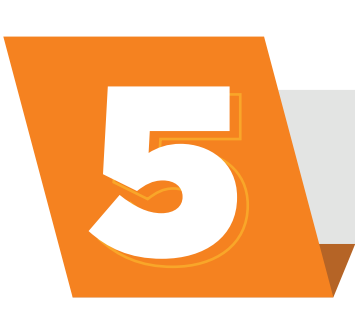

#### Aceite os **Termos de Contrato** e finalize sua rematrícula.

| •••                                |                                       | K <sup>3</sup> |
|------------------------------------|---------------------------------------|----------------|
| $\leftrightarrow$ $\rightarrow$ C' |                                       | ☆ ☰            |
|                                    | Contrato financeiro                   |                |
| Rematrícula On-lir                 |                                       |                |
| •                                  |                                       | •              |
|                                    |                                       |                |
| Quadro de horário                  |                                       |                |
|                                    |                                       |                |
|                                    | Li e aceito os<br>termos de contrato. |                |
|                                    |                                       |                |
|                                    |                                       |                |
|                                    |                                       |                |
|                                    |                                       |                |

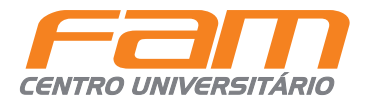

Escolha entre **boleto**, **cartão** ou **Pix** e efetue o pagamento.

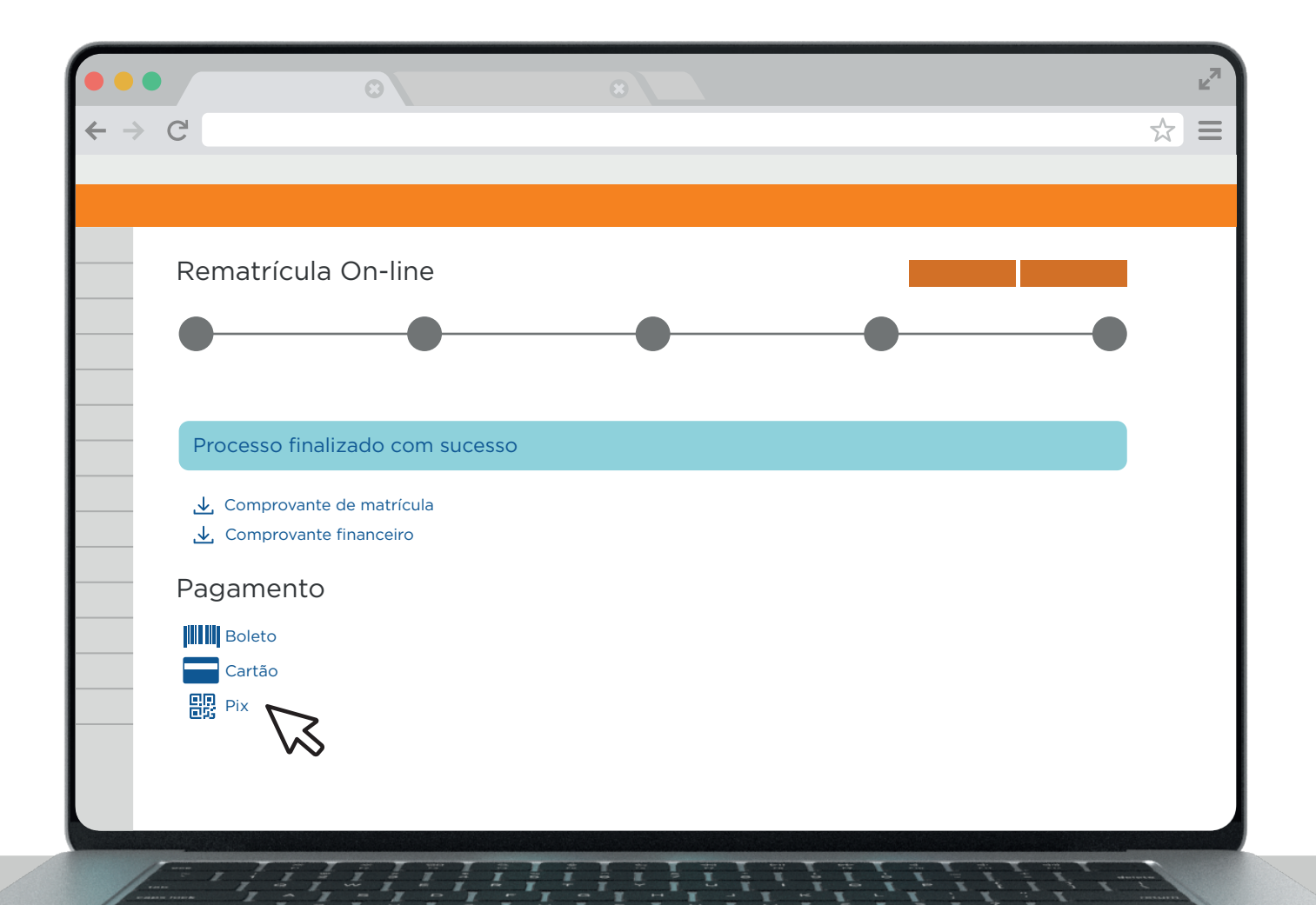

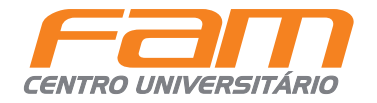

### **PRONTO!** Sua rematrícula foi concluída.

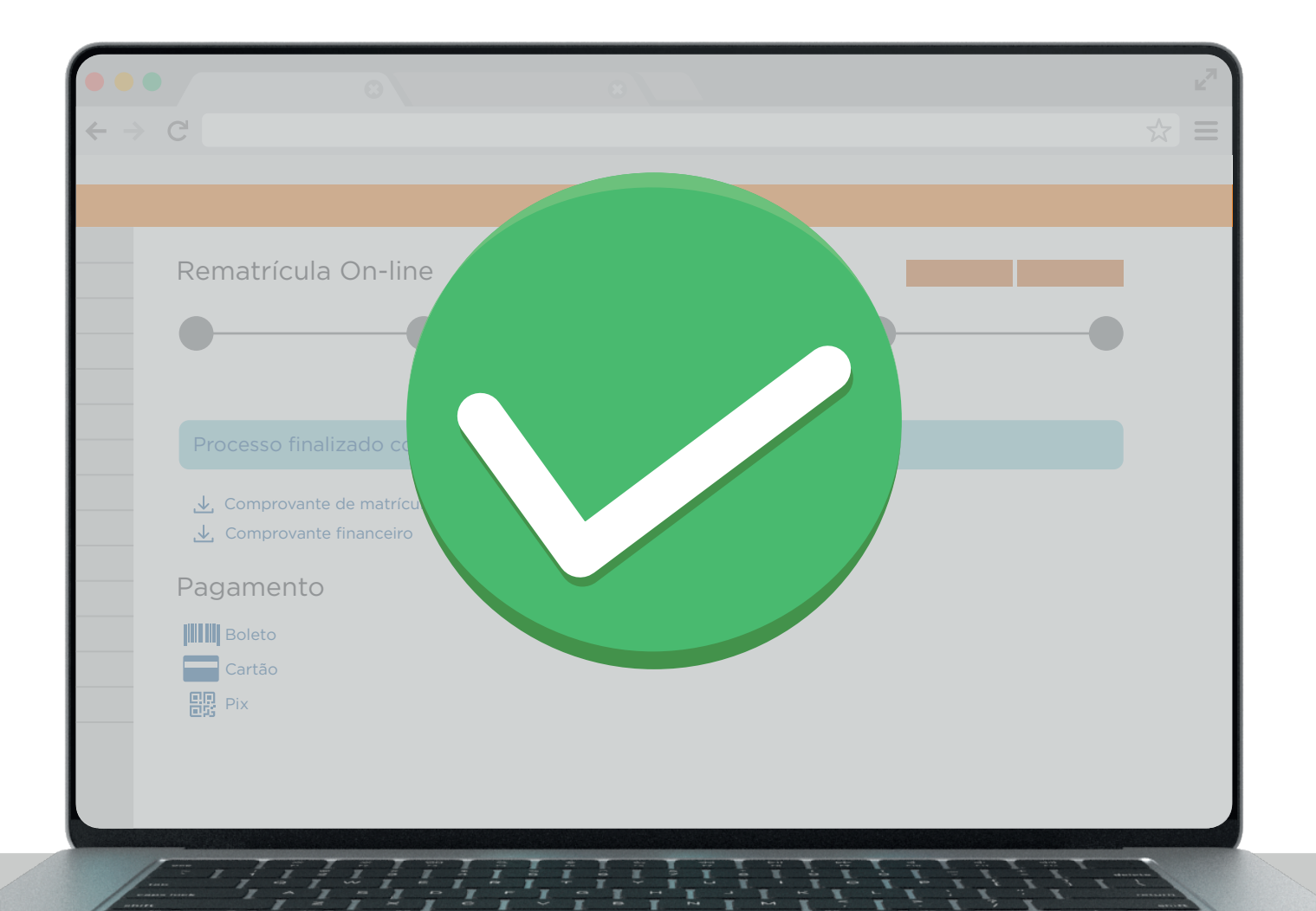